#### **TP 11 : Réactions électrochimiques : cinétique et applications**

# 1<sup>ère</sup> partie : cinétique de réactions électrochimiques

<u>Préliminaires</u>: L'étude cinétique des réactions électrochimiques repose sur les courbes courant potentiel. Rappeler quelle est la grandeur sur ces courbes qui est significative de la vitesse d'une réaction électrochimique.

Rappeler le montage expérimental permettant de tracer ces courbes .

L'acquisition des mesures nécessaires au tracé des courbes courant-potentiel sera réalisée à partir de la carte d'acquisition primo associée au logiciel « Atelier Scientifique de Jeulin » disponible sur les ordinateurs à votre disposition. Les consignes pratiques sont données en annexe 1.

Partie expérimentale : Tracer les trois courbes courant potentiel correspondant aux conditions suivantes

| 1 | 50 mL d'une solution d'acide sulfurique de concentration $C = 0, 5 \text{ mol}L^{-1}$                 |  |  |  |  |
|---|----------------------------------------------------------------------------------------------------|--|--|--|--|
|   | Une électrode de travail en platine                                                                   |  |  |  |  |
|   | Une tension imposée comprise entre $-1,5$ V et $+2$ V                                                 |  |  |  |  |
| 2 | 50 mL d'une solution de soude de concentration $C=0,5$ molL <sup>-1</sup>                             |  |  |  |  |
|   | Une électrode de travail en platine                                                                   |  |  |  |  |
|   | Une tension imposée comprise entre $-1,5$ V et $+2$ V                                                 |  |  |  |  |
| 3 | 25 mL d'une solution d'acide sulfurique de concentration $C = 0$ , 5 molL <sup>-1</sup> + 25 mL d'eau |  |  |  |  |
|   | Une électrode de travail en platine                                                                   |  |  |  |  |
|   | Une tension imposée comprise entre -1,5 V et + 2 V                                                    |  |  |  |  |

#### Exploitation

Comparer les trois courbes ; interpréter leur allure et déterminer les réactions électrochimiques associées à chaque partie pour chacune des courbes.

Conclure sur la possibilité ou non d'observer un palier de diffusion pour l'ion  $H^+$  et la détermination de la surtension associée au système  $H^+$  /  $H_2$  sur électrode de platine .

# 2<sup>ème</sup> partie : dosage d'une solution de sulfate ferreux

On désigne par S une solution acidifiée de sulfate ferreux obtenue par dissolution du sulfate ferreux hydraté , FeSO<sub>4</sub>. 7 H<sub>2</sub>O (CAS 7782-63-0, M =278.01 gmol<sup>-1</sup> , pureté : 99%). On envisage un dosage redox de cette solution par une solution acidifiée d'ions cerriques de concentration  $C = (1,50 \pm 0,01).10^{-2} \text{ molL}^{-1}$  obtenue par dissolution du sulfate cerrique hydraté ,Ce(SO<sub>4</sub>)<sub>2</sub> . 4 H<sub>2</sub>O (CAS 10294-42-5 , M =404.3 gmol<sup>-1</sup> , pureté : 98%).

L'acidification des solutions est réalisée au moyen d'acide sulfurique .

L'objectif est de comparer les deux méthodes de dosage mentionnées ci-dessous et de déterminer les potentiels standard  $E_{Fe}^{\circ}$  et  $E_{Ce}^{\circ}$  des couples redox impliqués dans le dosage :  $Fe^{3+}/Fe^{2+}$  et  $Ce^{4+}/Ce^{3+}$ .

#### Préliminaires

Donner l'équation bilan de la réaction support du dosage .

Quelle relation doivent vérifier les potentiels standard  $E_{Fe}^{\circ}$  et  $E_{Ce}^{\circ}$  pour que le dosage soit effectivement possible ?

## **I-Premier dosage**

La méthode de suivi retenue ici est la potentiométrie .

•Préciser le matériel nécessaire et la grandeur Y effectivement mesurée . Prévoir l'allure de la courbe « grandeur mesurée Y en fonction de V , volume de solution titrante »

•Réaliser le dosage sur un échantillon de volume  $V_0 = 10,0$  mL.

•Déterminer la valeur de la concentration de la solution de sulfate ferreux et en déduire la masse de sel utilisée pour en préparer 500 mL .

•Proposer une expression de Y en fonction de V . En déduire à partir de quels points particuliers du dosage les potentiels standard  $E_{Fe}^{\circ}$  et  $E_{Ce}^{\circ}$  peuvent être déterminés et le faire .

| •On a par ailleurs mesuré le potentiel de solutions<br>réalisées en mélangeant un volume $V_2$ de solution |                        |     |     |     |     |     |     |     |
|----------------------------------------------------------------------------------------------------|------------------------|-----|-----|-----|-----|-----|-----|-----|
|                                                                                                    |                        | 5   | 5   | 10  | 10  | 10  | 10  | 20  |
| volume $V_3$ de solution acidifiée de sulfate ferrique                                                     | V <sub>3</sub><br>(mL) | 20  | 25  | 5   | 10  | 20  | 25  | 5   |
| (concentration $C_0$ ).<br>En déduire une nouvelle estimation de $E_{Fe}^{\circ}$ . Cette                  | E <sub>solution</sub>  | 722 | 728 | 662 | 682 | 703 | 709 | 647 |
| valeur est-elle compatible avec celle déduite du dosage ?                                                  |                        |     | 1   | 1   | 1   | 1   |     |     |

Dans la littérature , on trouve  $E^{\circ}$  (  $Fe^{3+}/Fe^{2+}$  ) = 0,77 V . Conclure .

## II- Deuxième dosage

<u>Partie expérimentale</u> : Dans un bécher introduire 10 mL de la solution  $S_2$  à doser , y plonger une électrode de platine et une électrode de graphite . Mesurer la différence de potentiel entre ces deux électrodes au fur et à mesure de l'introduction à la burette de la solution de sulfate cerrique .

*Interprétation :* En utilisant les observations expérimentales , indiquer à quoi correspond l'équivalence sur la courbe obtenue ; proposer une interprétation .

Est-il possible de déterminer dans ce cas les potentiels standard  $E_{Fe}^{\circ}$  et  $E_{Ce}^{\circ}$ ?

# Annexe 1 : Tracé d'une courbe courant potentiel

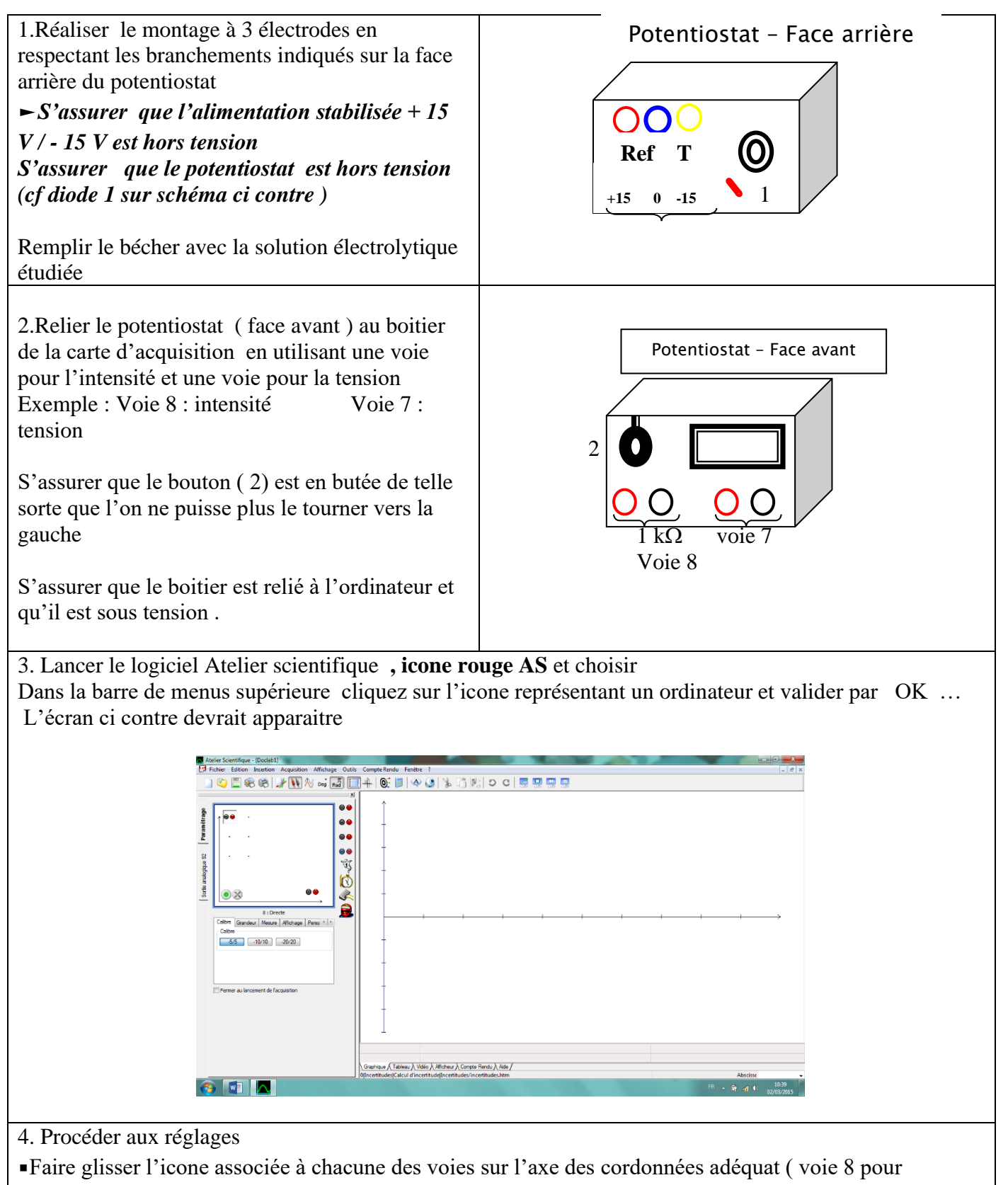

ordonnée et voie 7 pour abscisse )

Réglage du calibre

Cliquez sur l'icone de la voie mise en abscisse puis sur l'onglet calibre : sélectionner -10/ + 10. Même chose pour la voie mise en ordonnée .

#### • Réglage du mode d'acquisition

Cliquez sur l'icone de la voie mise en abscisse puis sur l'onglet « validation » : sélectionner « manuelle » • Attribuer les **noms** a chacune des grandeurs :

Cliquez sur l'icone de la voie mise en ordonnée puis sur l'onglet « grandeur », compléter nom : I, unité : mA

Cliquez sur l'icone de la voie mise en abscisse puis sur l'onglet « grandeur », compléter nom : U, unité : V

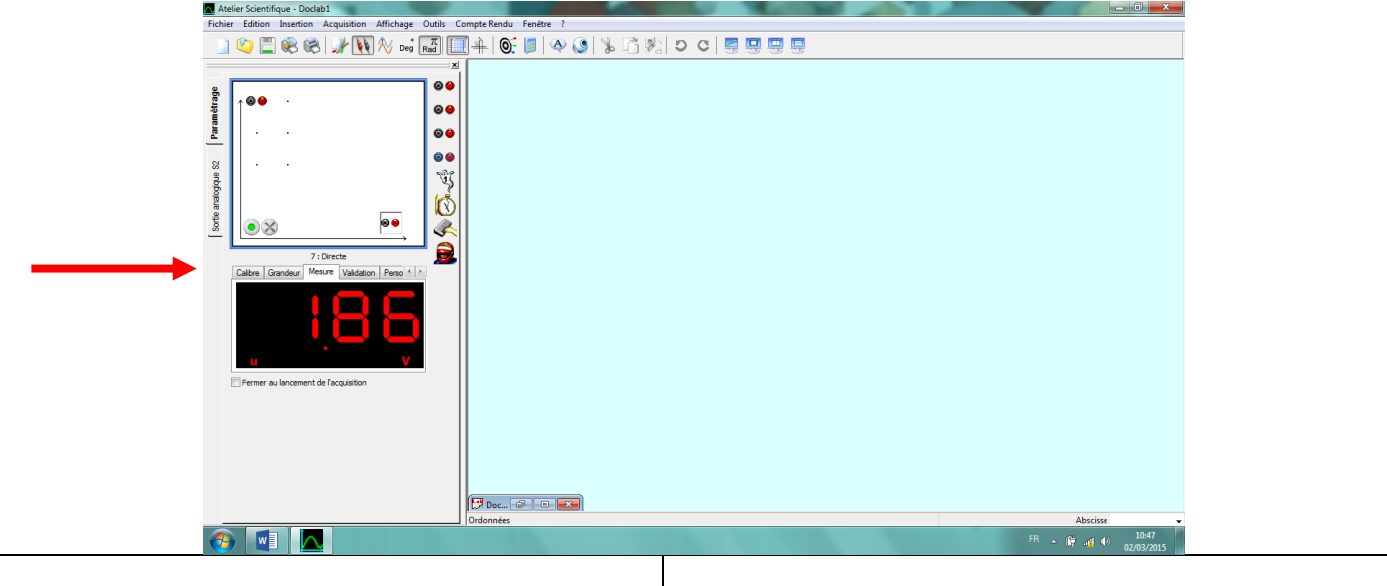

5. Mesures : S'assurer que la voie sélectionnée est celle de la tension (abscisse) et cliquer sur mesure

Mettre l'alimentation et le potentiostat sous tension et lancer l'acquisition en cliquant sur le bouton vert Apres avoir donner un nom à l'expérience, lancer les mesures.

Choisir l'onglet tableau : les valeurs de U et i s'afficheront .

A l'aide du bouton (2) du potentiostat , fixer la valeur de la tension imposée souhaitée . Pour valider un point cliquer sur OK suivant .

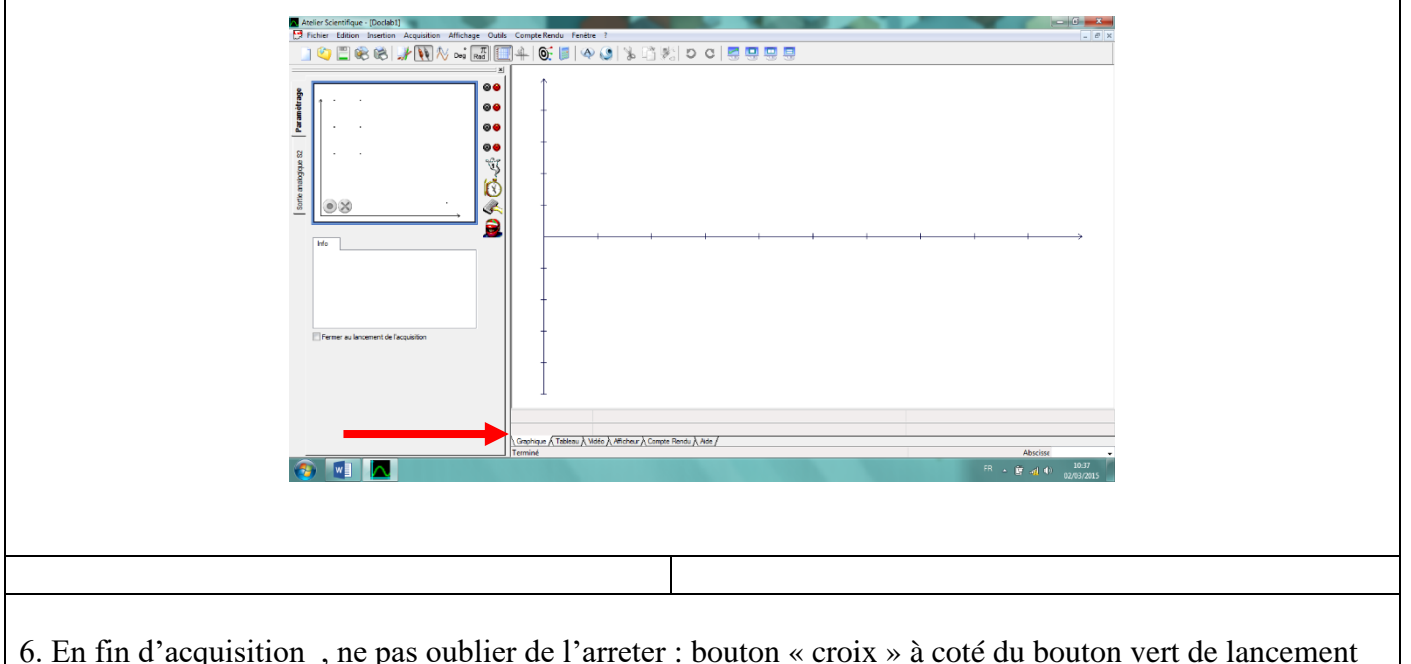

et d'enregistrer le fichier ; utiliser le format .txt pour pouvoir lire les fichiers avec REGRESSI